# Chitu V3.1 User Manual

Compiler:Pitt XieReviewer:David YiApprover:Sam Lin

Date: 15/08/2014 Date: 15/08/2014 Date: 15/08/2014

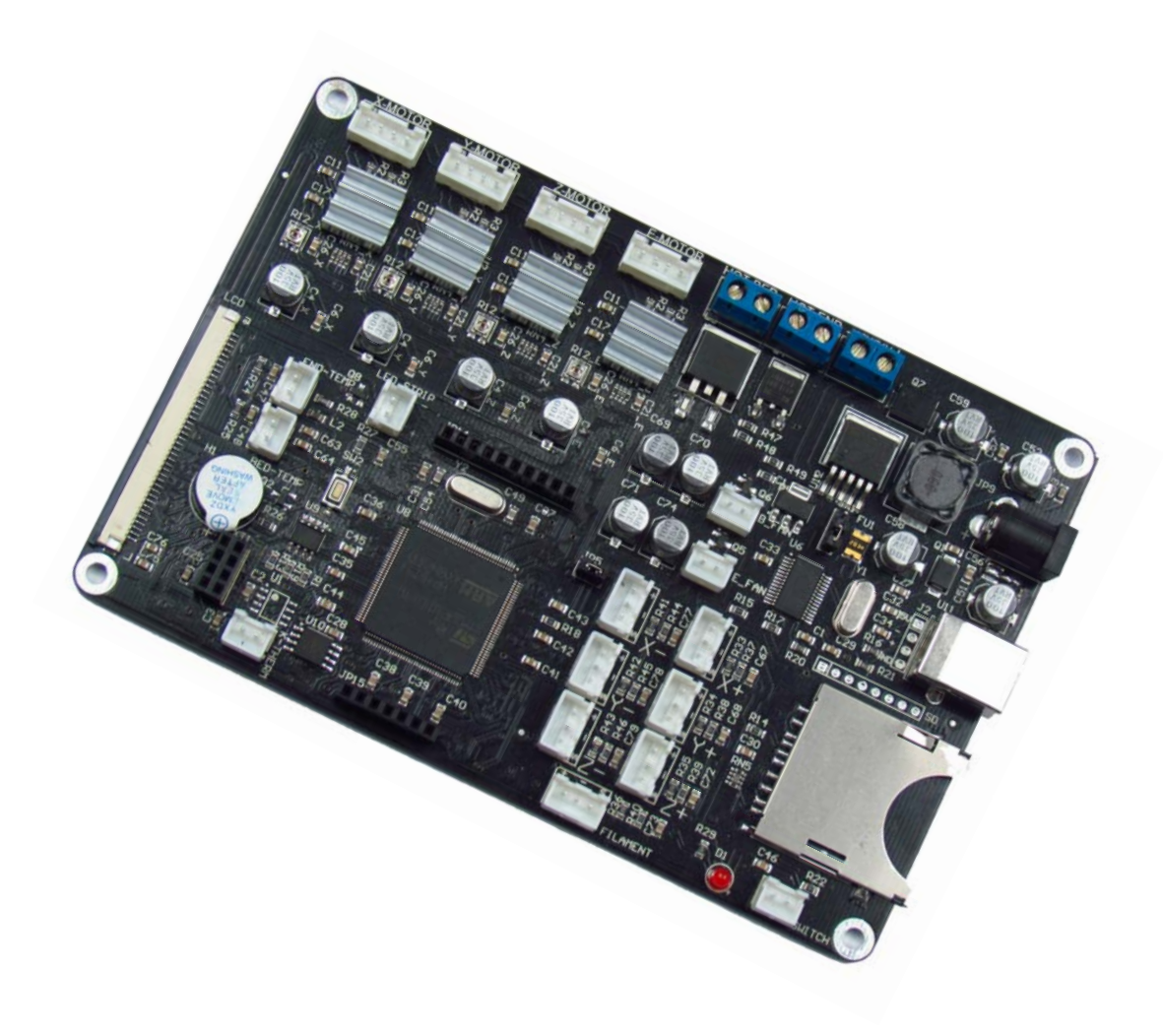

#### **Copyright Declaration**

The manual is only used for the purchaser. Any part of this manual shall not be reproduced or disseminated for any purpose or in any way such as electronic format and mechanical means or other methods, including photocopy and record without written authorization of CBD-Tech.

#### **Technical Supports**

Please contact us if you have any interest in finished product of 3D printed pieces, development board and related modules or is you desire for more technical information as well as supports:

TEL: 0755-23103569

EMAIL: admin@3dxmy.com

#### QQ: 2056288869

If you have any interest in information technology at home and abroad, please pay attention to <u>www.3dxmy.com</u>, the 3D Little Ants Studio of Technical community which is the subsidiary of the company. We will serve you wholeheartedly.

### **1.Introduction**

The main board of "Chitu" carries high speed microchip with 32 bit, adopting self-developed firmware that enjoys the advantages of open source firmware. Besides, it also carries out repeated optimization, employing SD file configuration mode which will bring about convenient and quick renewal.

"Chitu" mainboard matches color touch screen, enjoying simple interface and high sensitivity. The firmware has experienced arc optimization, PID temperature stability optimization, which is in favor of breakpoint saving and shutdown automatically after printing. Currently, the screen interface customization services is provided, offering you a platform to display the company. The system supports bilingualism, the language is changed via one key.

#### **1.1 Parameters of Mainboard**

External Dimension:150\*100mm Microprocessor : STM32 Input Voltage : 12V~24V 10~15A Power Interface: Switching power supply or adapter Motor Driver: Allegro A4988 (1/16 microstepping) Motor Driven Interface: Single head motherboard has four motor interface Double head motherboard has five motor interface Temperature Sensor Interface: 3 paths of 100K NTC (thermistor) 2 paths of MAX6675 (thermocouple) Color Touch Screen: 2.8 or 3.5 inches of TFT Upgraded Firmware supporting SD card (supports 8G<= FAT 16 and FAT32) Square USB that is convenient in pull and plug, Communication Baud Rate is 115200 File Format Supported: G-code Machine Structure Supported: XYZ type, Ultimaker type, Hbot type, Delta, Kossel type. Recommendation of Software: Cura/Repetier-host/makerware

#### **1.2 Interface Layout**

#### Single-head Mainboard

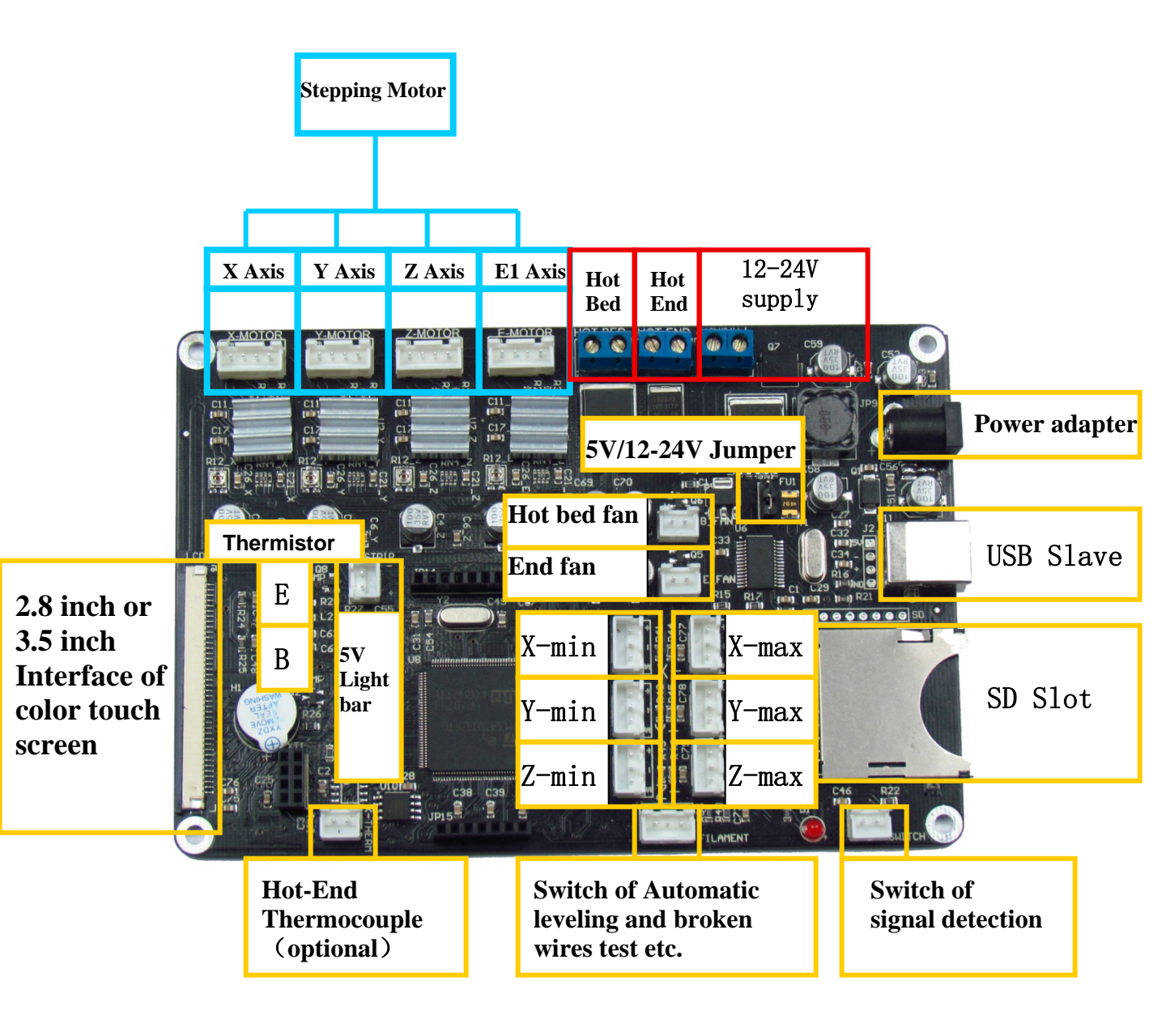

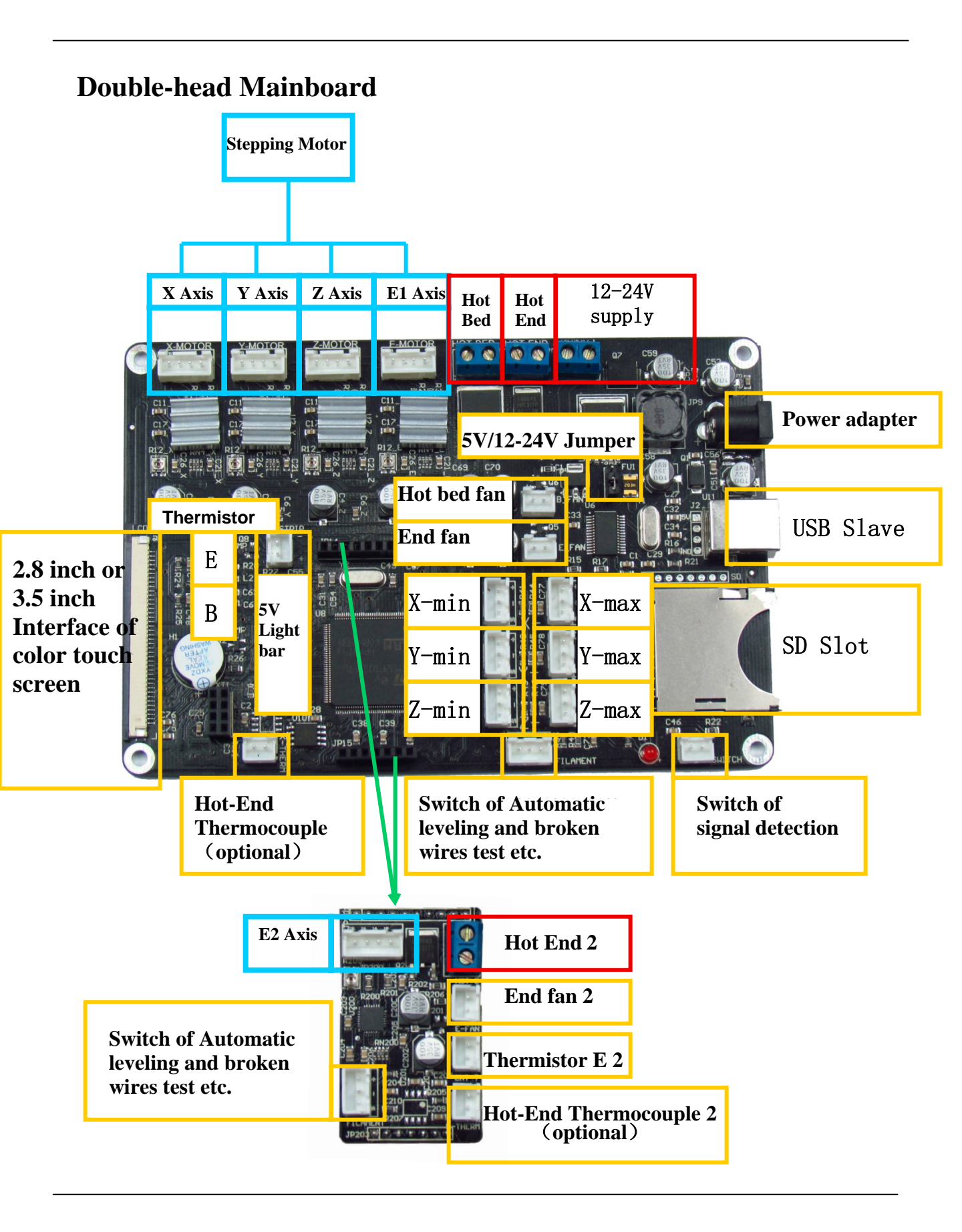

## 2.How to Use

#### **1** Firmware Parameters Setting

Open the file of <u>Complete machine parameters V1.2.0.gcode</u> ( the one with the notepad icon with file ending .gcode)with notepad.

Set the related parameter in line with machine parameters, which is shown as follows.

| 퉬 Motherboard and screen size chart     | 2015/1/3 15:51 | 文件夹      |          |
|-----------------------------------------|----------------|----------|----------|
| 퉬 PL2303 driver (for XP, vista 32 and 6 | 2015/1/3 14:58 | 文件夹      |          |
| 🔎 Chitu V3.1 users manual.pdf           | 2015/1/3 22:37 | PDF 文件   | 1,071 KB |
| Complete machine parameters V1.2        | 2015/1/3 22:19 | GCODE 文件 | 11 KB    |

Click to "save" after allocation, which is shown as follows.

| 文化 | ‡(F) 编辑(E)       | 格式(O) 查看(   | V) 帮助(H)                                                                          |
|----|------------------|-------------|-----------------------------------------------------------------------------------|
|    | 新建(N)            | Ctrl+N      | olon are comments. Please make appropriate parameter                              |
|    | 打开(0)            | Ctrl+O      | Ixxx, Mxxx Txxx or Mxxx Sxxx, among which Ixx (it'                                |
|    | 保存(S)            | Ctrl+S      | by an integer. The integer can be either decimal or                               |
| ╵┗ | 另存为(A)           |             | supports the encoder or not: I1 means it supports wh                              |
|    | 页面设置(U)<br>打印(P) | Ctrl+P      | supports the non-self-locking reset switch or not: I<br>er finishing the settings |
|    | 退出(X)            | , 10 411000 | on control of the stepper motor. Directions of I1 ar                              |

Take the allocation of <u>Complete machine parameters V1.2.0.gcode</u> into SD card.

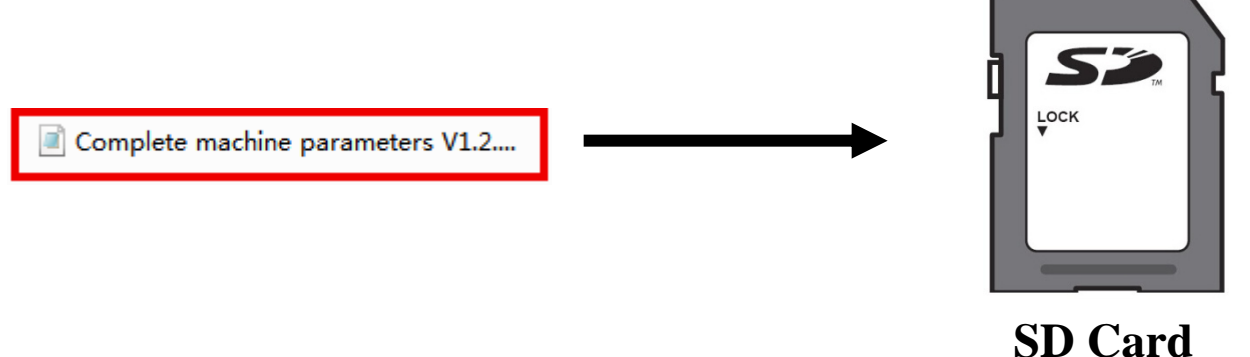

### **(2)** Update Firmware in SD Card

Plug the jumper cap of 5V/12-24V, supplying for USB. There are two kinds of power supply.

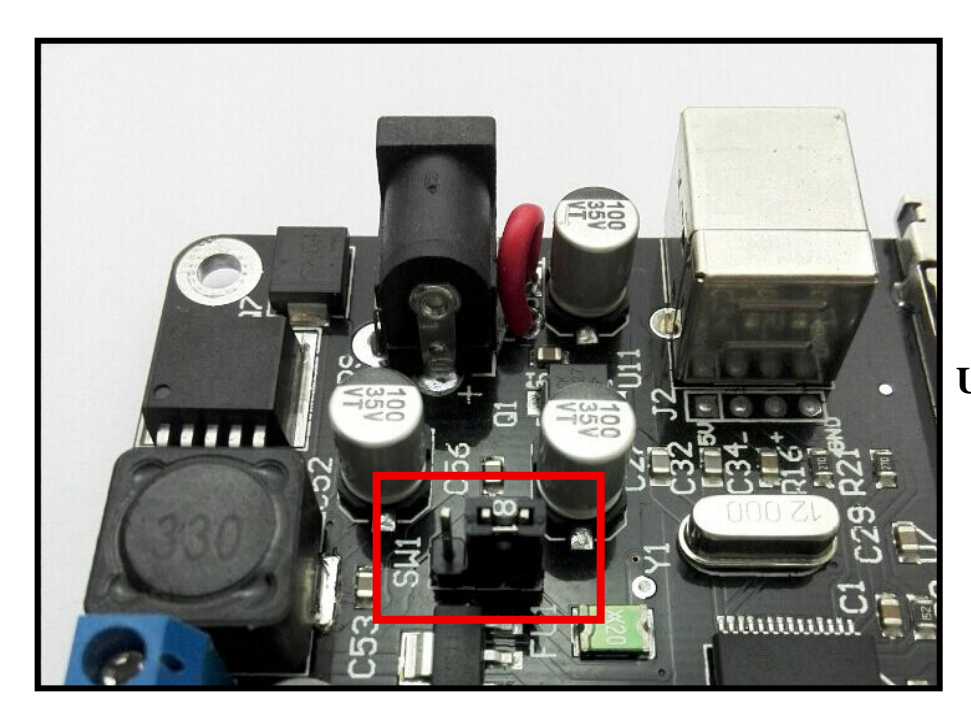

USB (5V) Power Supply

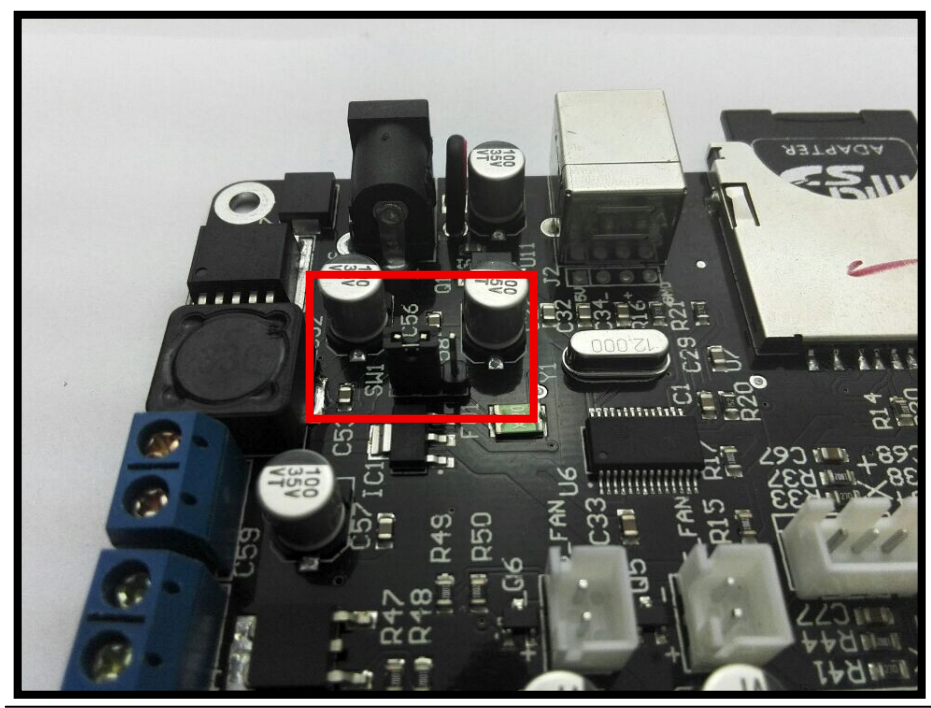

Power Supply (12-24V)

Choose one of the above methods. Take USB supply as example, plug the jumper cap and connect screen flat cable. The screen will light up.

After the SD card is plugged, choose the file of <u>Complete machine parameters</u> <u>V1.2.0.gcode</u> and print. When printing is finished(about 2s-3s), the firmware parameter is updated, shown as following figure.

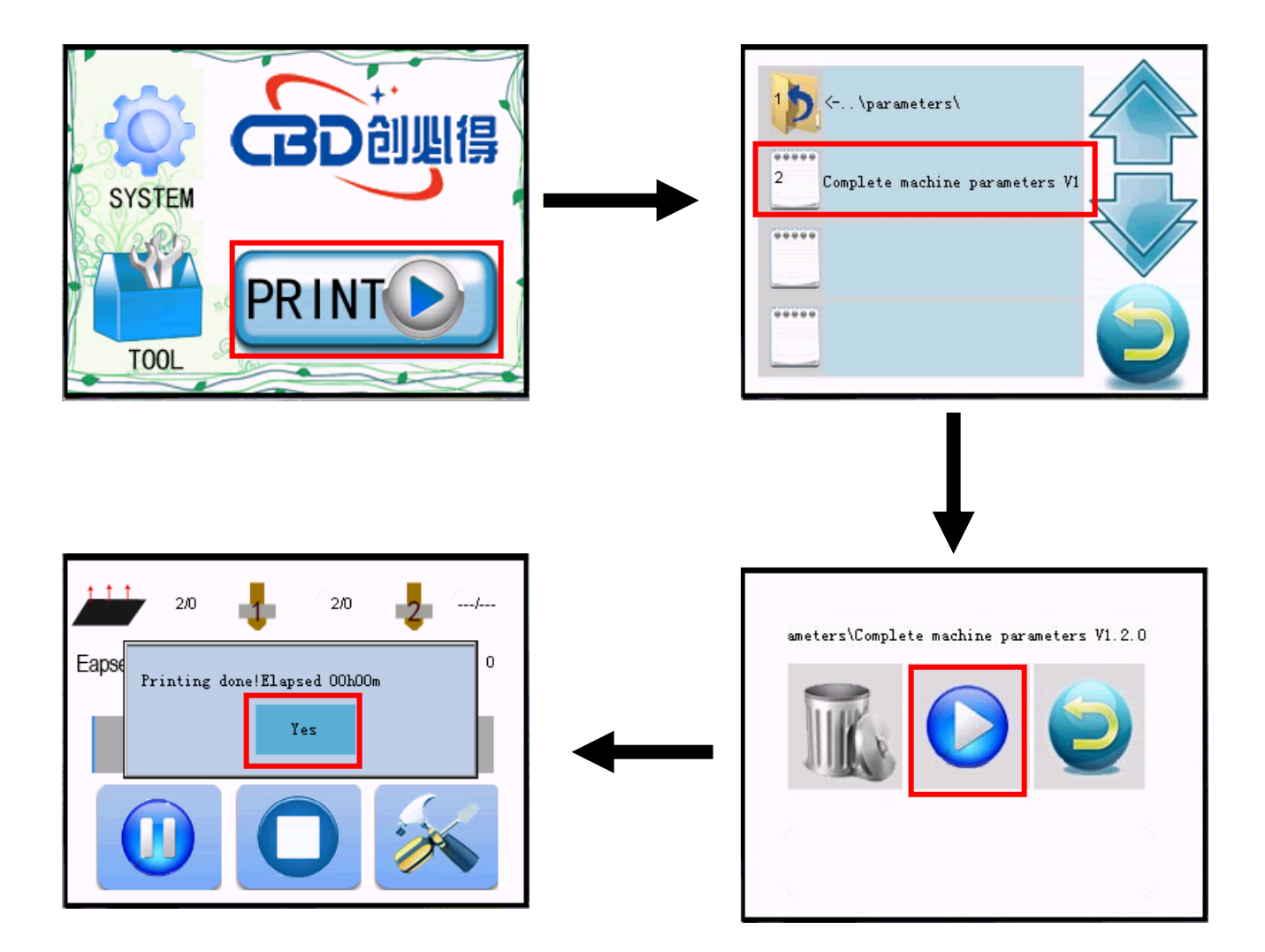

### 3 Computer Test Printing

After the connection of all the external devices, plug the jumper cap of 12-24V, which is shown as follows.

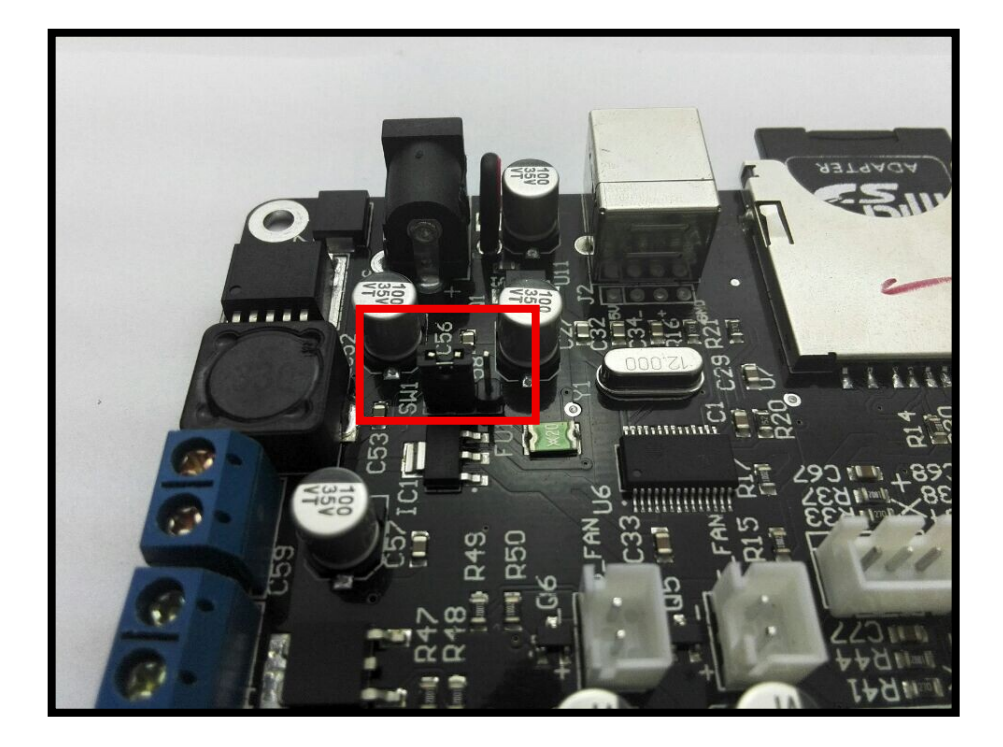

When the machine is initiated, it is recommended to print some small models so as to test the validity and accuracy of parameters. Make adjustment to parameter according to print effect until the printing is in good condition.

# 3.FAQ

1. Why does not the screen light up after the connection and plugging of USB or power supply?

Answer:

- (1) Wrong connection of power supply jumper cap.
- (2) Poor contact of flat cable on both sides of screen. It is recommended to pull out and plug again.
- 2. Why does not the limit switch stop after trigger?

Answer:

- (1) Wrong setting of direction of electrical machine.
- (2) Wrong setting of structure type of limit switch in terms of machine parameters.
- 3. The electrical motor does not rotate?
- Answer: Wrong connection of electrical motor and false identification between inverting and non-inverting.
- 4. Failure in installation of drive?
- Answer: To begin with, install build-in files of folder. If it fails, it is suggested to employ drive software like Driver Genius for one-click installation.

Driver Genius download: http://www.driver-soft.com/download.html